# LEY N° 14.815 DESIGNACIÓN PLANTA TEMPORARIA

Instructivo

Actualización: enero 2023

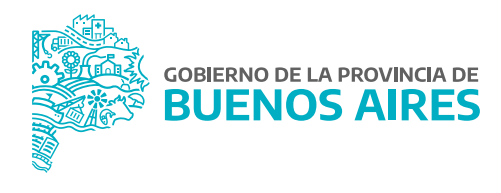

## ÍNDICE

| Acceso al sistema                                  | 3  |
|----------------------------------------------------|----|
| Trámites de contratación de servicios              | 4  |
| Designación en Planta Temporaria                   | 5  |
| 1. Registrarse en el Portal del Empleado/a         | 6  |
| 2. Completá tu Perfil                              | 6  |
| 3. Completar tu Curriculum Vitae                   | 6  |
| 4. Aceptar Designación                             | 6  |
| 5. Subir DNI                                       | 7  |
| 6. Subir CUIL                                      | 7  |
| 7. Subir Título y Matrícula Profesional            | 8  |
| 8. Subir Antecedentes Provinciales                 | 8  |
| 9. Subir Antecedentes Nacionales                   | 9  |
| 10. Completar Declaración Jurada de Salud Laboral  | 9  |
| 11. Solicitar Turno para Examen de Ingreso         | 10 |
| 12. Subir DDJJ de Incompatibilidades               | 14 |
| 13. Constancia de Subir DDJJ de Incompatibilidades | 15 |
| 14. Solicitud Cuenta Bancaria                      | 16 |
| 15. Vacunación Covid-19                            | 16 |

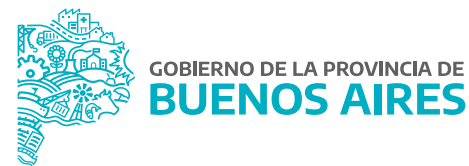

#### Acceso al sistema

Acceder al Portal del Empleado/a a través de la página de la Subsecretaría de Gestión y Empleo Público.

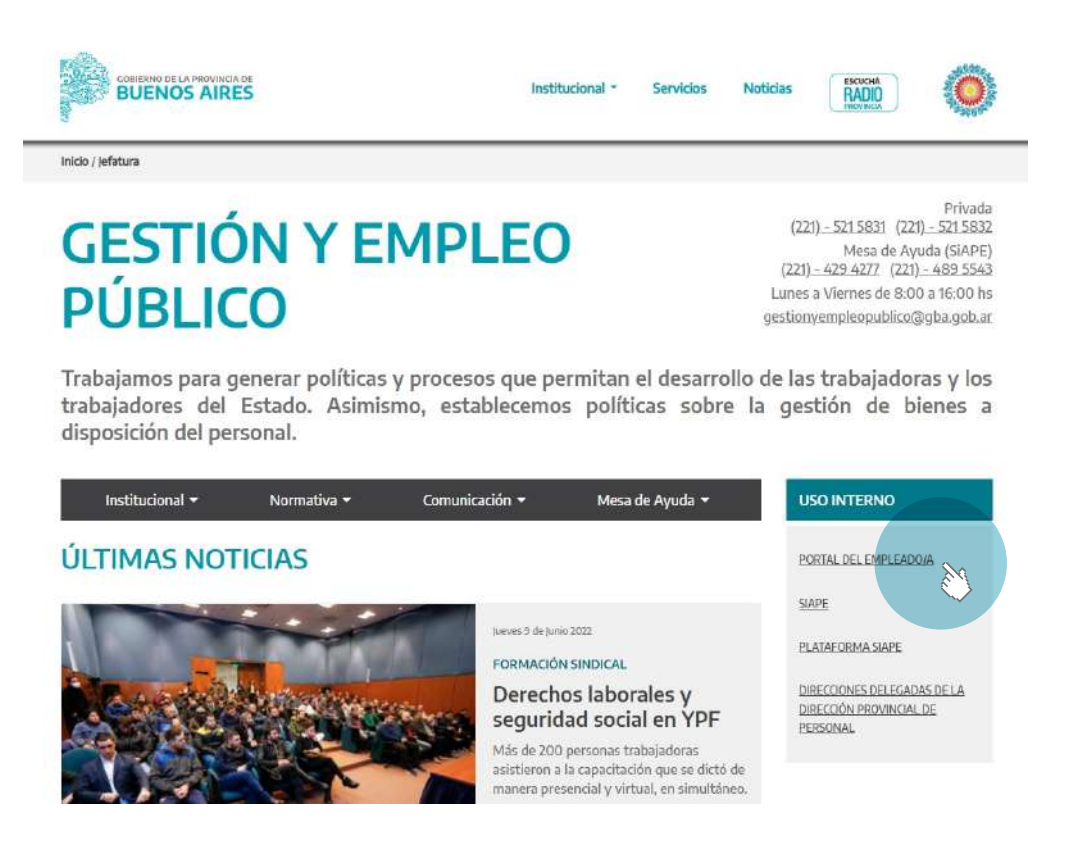

Ingresar con usuario y contraseña. Los datos de la pestaña Mi perfil deben estar correctamente cargados y completos.

| PORTAL DEL EA                     | APLEADO/A         |
|-----------------------------------|-------------------|
|                                   |                   |
| Usuario                           |                   |
|                                   |                   |
| Su documento sin                  | puntos ni guiones |
| 🖨 Contraseña                      |                   |
| Đ Ing                             | resar             |
|                                   | reser             |
| a la calendaria de la companya de |                   |

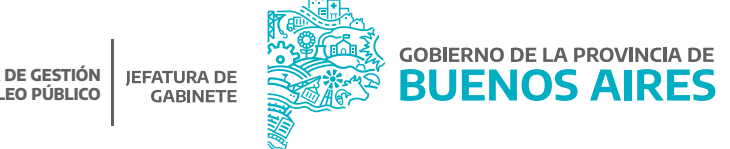

## Trámites de designación Planta Temporaria Transitoria

Para acceder al menú se debe hacer clic en el margen superior izquierdo. De esta manera, se desplegarán todas las opciones.

Desde la opción del menú Trámites de designación – Designación en planta temporaria 2023.

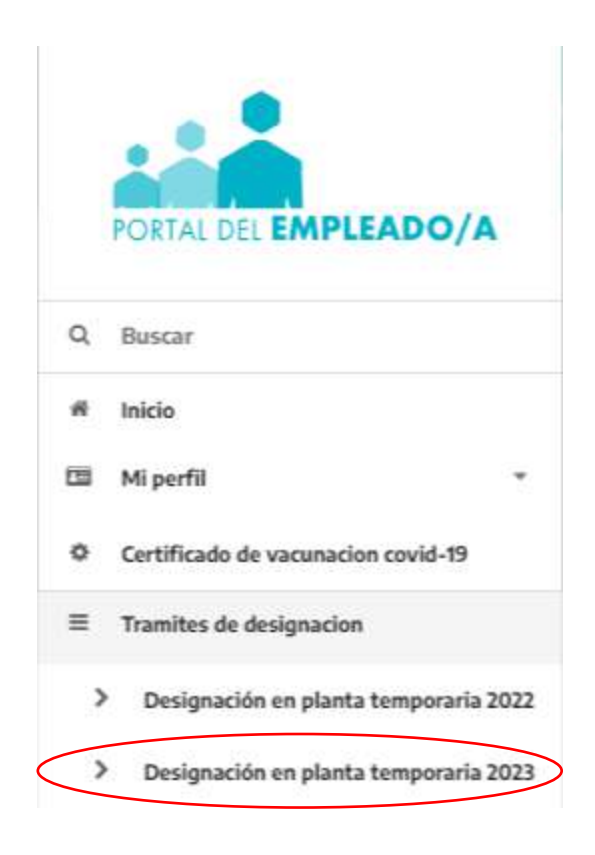

Para acceder a los pasos siguientes se deberá hacer clic en cada título. **Referencias:** 

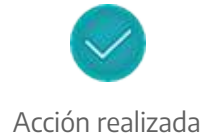

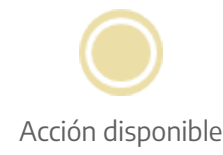

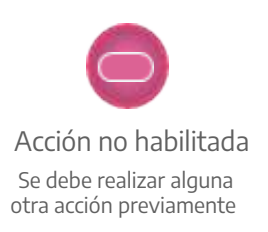

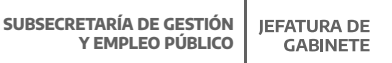

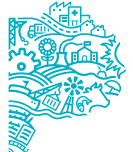

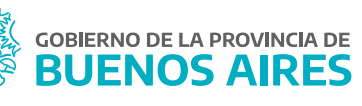

# Designación en Planta Temporaria

| evas D     | esignaciones En Planta Temporaria Transitoria 2023                                                                                             |   |
|------------|----------------------------------------------------------------------------------------------------|---|
|            |                                                                                                    |   |
| Estima     | ado/a: Usted esta seleccionado para tramitar su Desionación en MINISTERIO DE DESARROLLO AGRARIO.                                               |   |
| Sigue      | y completa los siguientes pasos para que la Dirección Delegada de la Dirección Provincial de Personal pueda iniciar tu trámite de designación. |   |
|            |                                                                                                    |   |
| 0          | Registrate en el Portal del Empleado.                                                                                                    |   |
| 9          | Ya estás registrado !!!                                                                                                    |   |
| 0          | Completa tu Perfil.                                                                                                    |   |
| 0          | En este paso debes completar tus datos personales; nos servirá para poder mantener actualizado tu LEGAJO ELECTRÓNICO.                          |   |
| 0          | Completa tu Curriculum Vitae.                                                                                                    |   |
| 0          | Debes completar tu CV y tus antecedentes laborales. No te olvides de declarar tu título secundario.                                            |   |
| 0          | Aceptar designación.                                                                                                    |   |
| 0          |                                                                                                    |   |
| $\odot$    | Subir DNI                                                                                                    | • |
| -          | Sube una copia de tu DNI (frente y dorso) de manera digital.                                                                                   |   |
| $\odot$    | Subir CUIL-CUIT                                                                                                    | • |
| ~          | Sube una copia de tu constancia de CUIL-CUIT de manera digital.                                                                                |   |
| $\bigcirc$ | Subir Título y Matrícula Profesional                                                                                                    |   |
| -          | Sube una copia de tu último Título y para el Agrupamiento Profesional también la Matrícula Profesional.                                        |   |
| 0          | Subir Antecedentes Provinciales                                                                                                    | • |
| 0          | Sube una copia de tu constancia de tu certificado de ANTECEDENTES PROVINCIALES de manera digital.                                              |   |
| 0          | Subir Antecedentes Nacionales                                                                                                    |   |
| 0          | Sube una copia de tu constancia de tu certificado de ANTECEDENTES NACIONALES de manera digital.                                                |   |
| 0          | Completar DDJ) de Salud Laboral.                                                                                                    | • |
| 0          | A continuación debes completar tu Declaración Jurada de Salud Laboral.                                                                         |   |
| 0          | Examen de Ingreso                                                                                                    | 5 |
| U          | Debes reservar un turno para realizarte el examen de aptitud psicofísica presencial o realizar el mismo de manera digital.                     |   |
| 0          | Subir DDJJ de Incompatibilidades.                                                                                                    |   |
| C          | Debes imprimir la DDJ) de Incompatibilidades, completarla y subir una copia de todas sus hojas.                                                |   |
| $\odot$    | Constancia de Conformidad Designación                                                                                                    | 5 |
| 0          | Solicitud Cuenta Bancaria                                                                                                    | • |
| 0          | Solicitud Cuenta Bancaria                                                                                                    |   |
| 0          | Vacunación Covid-19 (opcional)                                                                                                    | • |
| 0          | Sube una copia del certificado de Vacunación Covid-19                                                                                          |   |

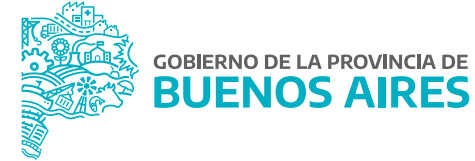

#### **1.** Registrarse en el Portal del Empleado/a.

#### 2. Complá tu Perfil.

Deberás completar todos los datos que se solicitan en cada una de las solapas (Datos Personales - Domicilio -Contacto - Familiares - Relación Laboral).

Luego presionar el botón Guardar Perfil.

|       | Datos Pers                          | onales               |  |
|-------|-------------------------------------|----------------------|--|
| -     | Australia a                         | Apalate              |  |
| 10.5  | GLADYS                              | SIAPE                |  |
| the 2 | toutour                             | Ferra bellasi mianto |  |
|       |                                     | 07-07-1917           |  |
|       | L Int                               | Emain Coll           |  |
|       | PEMENINO                            | • Casada/o           |  |
|       | Too de Desumente: Int de Desumente: | Vacional State       |  |
|       | DW *                                | ARGENTINA            |  |

#### 3. Completá tu Curriculum Vitae.

Por cada sección se desplegarán diferentes opciones para completar. Al finalizar presioná **Guardar**.

|        | Datos Personales                                                                    |                                                                                                    |                                                   |
|--------|-------------------------------------------------------------------------------------|----------------------------------------------------------------------------------------------------|---------------------------------------------------|
|        | SIAPE GLADYS<br>DNI:<br>Fecha de nacimiento: 07/07/1977<br>Nacionalidad: 4R0E1/TIN4 | Provincia de residendia: BUENDS AIRES<br>Localidad/Cludad: 9 DE JULIO<br>Dirección:<br>Código postal: 6500 | Estado civil: CASADO / A<br>Email: .<br>Teléfono: |
| nación |                                                                                     |                                                                                                    |                                                   |

#### 4. Aceptar Designación.

En este paso cada persona deberá prestar conformidad o rechazar el trámite de designación.

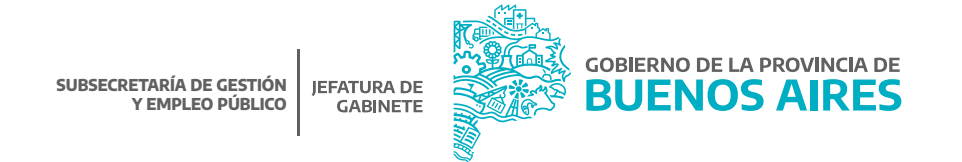

#### **5.** Subir DNI.

En este paso se debe/n seleccionar la/s imagen/es del DNI que se cargarán. La persona puede optar por seleccionar una sola imagen que contenga frente y contrafrente del DNI, o por el contrario, pueden subirse dos imágenes diferentes. Para agregar cualquier tipo de documentación solicitada, se deberá presionar el botón **Subir**. Una vez seleccionada la imagen de formato .jpg se previsualizará y se deberá seleccionar el sector de la imagen que se desea subir. Luego, presionar **Guardar**.

|                 | CARGAR FOTO DE DNI 🔞                                                   |              |
|-----------------|------------------------------------------------------------------------|--------------|
| Inicio 🗲 DNI    |                                                                        |              |
| FECHA DE SUBIDA | VER                                                                    | BORRAR       |
|                 | 2                                                                      |              |
| 1               | Recuerde que el documento que suba quedará almacenado en su historial. |              |
|                 |                                                                        | 🛓 Subir Foto |
|                 | CANCELAR                                                               | BUARDAR      |

#### 6. Subir CUIL.

En este paso, de igual modo que se cargó el DNI, se deberá cargar la constancia de CUIL/CUIT.

|                 | (                                        | CARGAR F                | OTO DE CUI                                             | Т                       |            |            |
|-----------------|------------------------------------------|-------------------------|--------------------------------------------------------|-------------------------|------------|------------|
| Inicio 🗲 CUIT   |                                          |                         |                                                        |                         |            |            |
| FECHA DE SUBIDA |                                          |                         | VER                                                    |                         |            | BORRAR     |
|                 |                                          |                         | AVES<br>Services and Services<br>Services and Services |                         |            | ۵          |
|                 |                                          |                         | 9                                                      | 9 <sup>5</sup>          |            | ŵ          |
|                 | Recuerde que                             | el documento c          | que suba quedará al                                    | macenado en su historia | L.         |            |
|                 |                                          |                         |                                                        |                         | (± :       | Subir Foto |
|                 |                                          |                         | Ē                                                      | CANCELAR                | 🖺 guard    | AR         |
| SUBS            | ECRETARÍA DE GESTIÓN<br>Y EMPLEO PÚBLICO | JEFATURA DE<br>GABINETE |                                                        | GOBIERNO DE LA PRE      | OVINCIA DE |            |

#### 7. Subir Título y Matrícula Profesional.

En este paso, de igual modo que se cargó el DNI y el CUIL / CUIT, se deberán cargar el título y la matrícula.

| CARG                                 | AR FOTO DEL TÍTULO Y MATRÍCULA 💡 —                               |              |
|--------------------------------------|------------------------------------------------------------------|--------------|
| Inicio 👂 Título y Matrícula Profesio | nal                                                              |              |
| FECHA DE SUBIDA                      | VER                                                              | BORRAR       |
|                                      |                                                                  | <b>.</b>     |
| Recuer                               | de que el documento que suba quedará almacenado en su historial. |              |
|                                      |                                                                  | 🛓 Subir Foto |
|                                      | 🔟 CANCELAR                                                       | 💾 guardar    |

#### 8. Subir Antecedentes Provinciales.

Siguiendo el modo de carga de archivos, en este paso el personal contratado deberá cargar los Antecedentes Provinciales. Para la gestión de los mismos podrá acceder desde el botón **Gestionar**.

| BUENOS AIRES SUBSECRETARÍA DE GESTIÓN Y EMPLEO PÚBLI<br>MINISTERIO DE JEFATURA DE GABINETE DE MIN | co<br>NISTROS                                  | SIAPE GLADYS<br>Hereitoni De Salud |  |
|---------------------------------------------------------------------------------------------------|------------------------------------------------|------------------------------------|--|
| CARGAR FOTO DE LOS                                                                                | ANTECEDENTES PROVINCIALES                      |                                    |  |
| yezhe 3 Antacadentes Provinciales                                                                 |                                                |                                    |  |
| Cargar Foto De L                                                                                  | .os Antecedentes Provinciales                  |                                    |  |
| Debe gentionar el certificado de antecedentes personales.                                         |                                                | Destined                           |  |
| FECHA DE SUBILA                                                                                   | 90)<br>5 s3<br>                                | BOBRAR                             |  |
| Recuerde que el documento                                                                         | que extre quedera el macenedo en su historial. |                                    |  |
|                                                                                                   |                                                | A Subir Faite                      |  |
|                                                                                                   | CANELLAR                                       | (B) maamaa                         |  |

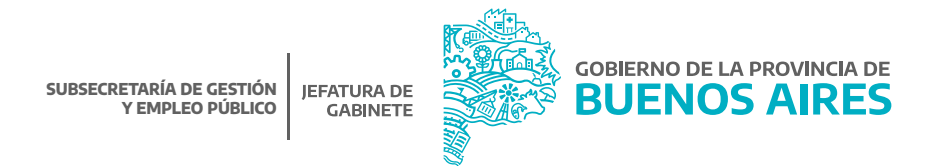

#### 9. Subir Antecedentes Nacionales

Siguiendo el modo de carga de archivos, en este paso el contratado/a deberá cargar los Antecedentes Nacionales. Para la gestión de los mismos podrá acceder desde el botón **Gestionar**.

| CARGAR FOTO DE LOS ANTECE                                | EDENTES PROVINCIALES              |             |
|----------------------------------------------------------|-----------------------------------|-------------|
| Inicio 🔺 Antecedentes Provenciates                       |                                   |             |
| Cargar Foto De Los Ante                                  | cedentes Provinciales             |             |
| Debe gentioner el certificado de antecedentes personales | -                                 | C Cestioner |
| FECHA DE SUBIDA                                          | VER                               | BORRAR      |
|                                                          | - 35                              | 1 M I       |
| Becuerde que el documento des suca que                   | edară almacenado en su fretorial. |             |
|                                                          |                                   | COLOMBA     |

#### **10.** Completar Declaración Jurada de Salud Laboral.

En esta décima etapa se deberá completar la declaración jurada de Salud Laboral, la cual contiene una serie de preguntas acerca de enfermedades, datos clínicos y hábitos, además de antecedentes familiares. Una vez completa, se deberá hacer clic en el botón **Guardar**.

| COMPLETAR DE                                                                    | ECLARACIÓN 😨                                                                                                   |
|---------------------------------------------------------------------------------|----------------------------------------------------------------------------------------------------|
| DDJJ Sat                                                                        | ud Laboral                                                                                                    |
| ADVERTENCIA: LOS DATOS CONSIGNADOS TIE<br>COMUNICADO EN FORMA INMEDIATA AL ORGA | NEN CARÁCTER DE DECLARACION JURADA, Y SERÁ CONSIDERADO COMO FALTA GRAVE Y<br>NISMO QUE PROPONE SU DESIGNACIÓN. |
| Reha.                                                                           | Lugar<br>9 DE JULIO                                                                                            |
|                                                                                 | 🕀 Imprimir DDJJ                                                                                                |
| ANTECEDENTES                                                                    | S NEUROLÓGICOS                                                                                                 |
| CEFALEA                                                                         |                                                                                                    |
| CICONVULSIONES                                                                  | D PERDIDA DE CONOCIMIENTO                                                                                      |
| C DERRAMES CEREBRALES                                                           | C RARA C                                                                                                    |
| DTRAS                                                                           |                                                                                                    |
| ALTERACION                                                                      | IES VISUALES                                                                                                   |
|                                                                                 | O ASTIGMATISMO                                                                                                 |
| O PRESIÓN OCULAR                                                                |                                                                                                    |
| SUBSECRETARÍA DE GESTIÓN<br>Y EMPLEO PÚBLICO<br>GABINETE                        | GOBIERNO DE LA PROVINCIA DE<br>BUENOS AIRES                                                                    |

#### 11. Solicitar Turno para Examen de Ingreso.

En esta sección el personal contratado deberá solicitar un turno para realizarse el examen accediendo a la opción elegir **Modalidad Examen de Ingreso** contando allí con las siguientes alternativas:

| > E>                                                                | kamen Presencial                                            | > Examen Digital                         |
|---------------------------------------------------------------------|-------------------------------------------------------------|------------------------------------------|
| Exar                                                                | MODALIDAD EX                                                | XAMEN MEDICO 🝞                           |
|                                                                     | Datos Del I                                                 | Examen Médico                            |
| Código: SE-012447<br>Estado: PENDIENTE                              | Tipo: <b>Examen de Ingreso</b><br>Resolución: <b>PENDIE</b> | Medalidad:     Fecha:                    |
| Datos Del Agente                                                    |                                                             |                                          |
| Apellido y Nombre: USUARIO2 SIAPE<br>Organismo: MINISTERIO DE SALUD | Tipo y Número de Documo                                     | vento: DNI Cuit-Cuit:                    |
|                                                                     | Modalida                                                    | ad Del Examen                            |
|                                                                     | Usted debe decidir Aquí, con qué n                          | modalidad realizará su Examen de Ingreso |
| ta examen pr                                                        | ESENCIAL                                                    |                                          |
| Pase A Planta Permanente 2022 > Exar                                | nenes Médicos 🔸 Modalidad Ex                                | xamen Médico                             |

#### > Examen Presencial

A través de esta opción el/la agente podrá solicitar un turno para realizarse el examen en la Dirección de Salud Ocupacional. La pantalla mostrará, además, cada instancia del examen (ejemplo laboratorio, radiología) y se completarán a medida que cuente con el resultado.

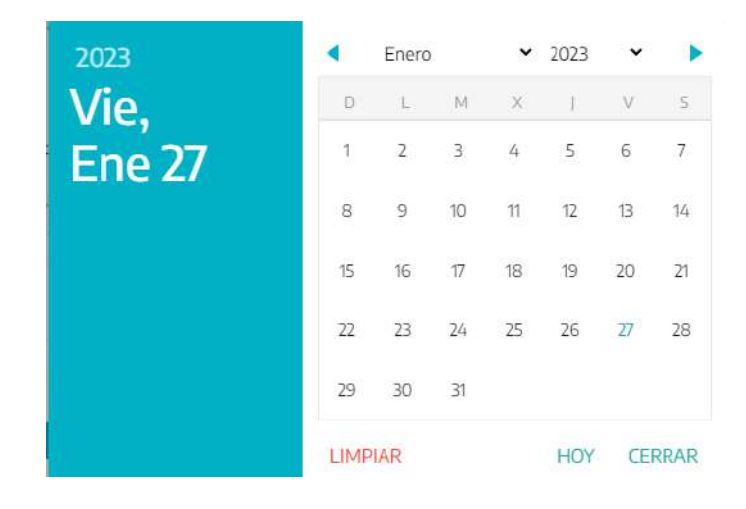

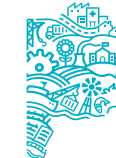

| idigo: DI-003764                                                 | Tipo: Examen de Ingreso                                         | Modalidad: DIGITAL       |   |
|------------------------------------------------------------------|-----------------------------------------------------------------|--------------------------|---|
| tado: PENDIENTE                                                  |                                                                 | Fecha:                   |   |
|                                                                  | 🗟 ANULAR MODALIDAD                                              |                          |   |
| atos Del Agente                                                  |                                                                 |                          |   |
| iellido y Nombre: USUARIOZ SIAPE<br>ganismo: MINISTERIO DE SALUD | Tipo y Número de Documento: DNI                                 | Cuit-Cuil:               |   |
|                                                                  | Estado Del Exame                                                | i l                      |   |
| O Descargar Cuestionario de P                                    | sicologia e Historia Clinica                                    |                          |   |
| Te invitamos a descargar el cuestion                             | nario de psicologia y el formulario de la Historia Clínica      |                          |   |
| DDJJ de Salud Laboral<br>A continuación debes completar tu       | Declaración Jurada de Salud Laboral.                            |                          | • |
| Placa RX     Sube una imagen de la placa de tora                 | ux y el informe que confeccionó el médico interviniente.        |                          | 9 |
| Laboratorio     Hemograma Completo. ERS. Glucen                  | iia. Urea. Creatinina. Perfil Lipoproteico. Hepatograma Complet | o. VDRL. Orina Completa. |   |
| Electrocardiograma<br>Sube imagenes del electrocardiogra         | ma y el informe que confeccionó el médico interviniente.        |                          | 0 |
| Audiometria<br>Sube imagenes de la audiometria y                 | el informe que confeccionó el médico interviniente.             |                          |   |
| Oftalmologia<br>Sube imagenes del Estudio de Oftal               | mologia                                                         |                          | 9 |
| Odontologia<br>Opcional. Sube imagenes del Estudi                | o de Odontologia                                                |                          |   |
| Cuestionario de Psicologia<br>Sube imagenes del cuestionario de  | psicologia descargado en el punto (1) γ completado a mano.      |                          | 9 |
| Clínica Médica<br>Sube imagenes del formulario Histo             | ria Clinica descargado en el punto (1) y completado por el médi | co interviniente.        | 1 |
|                                                                  |                                                                 |                          |   |

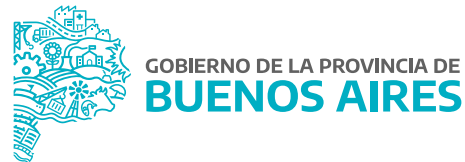

|                                                                                  | Datos Del Examen Médico         |                       |   |
|----------------------------------------------------------------------------------|---------------------------------|-----------------------|---|
| ödigo: <b>PR-142421</b>                                                          | Tipo: Examen de Ingreso         | Modalidad: PRESENCIAL |   |
| stadu. <b>PENDIENTE</b>                                                          | Resolución: PENDIENTE           | Fecha.                |   |
| Datos Del Agente                                                                 | 💑 ANULAR MODALIDAD .            |                       |   |
| pellido y Nombre: <b>USUARIO2 SIAPE</b><br>Irganismo: <b>MINISTERIO DE SALUD</b> | Tipo y Número de Documento: DNI | Cuit-Cuil:            |   |
|                                                                                  | Estado Del Examen               |                       |   |
| ODJJ SALUD LABORAL                                                               |                                 |                       | • |
|                                                                                  |                                 |                       | 2 |
|                                                                                  |                                 |                       | i |
|                                                                                  |                                 |                       | 1 |
|                                                                                  |                                 |                       |   |
|                                                                                  |                                 |                       | ) |
|                                                                                  |                                 |                       |   |
|                                                                                  |                                 |                       | , |
|                                                                                  |                                 |                       | ) |
|                                                                                  |                                 |                       |   |

La pantalla cuenta además con la posibilidad de anular la modalidad seleccionada.

ANULAR MODALIDAD

Además, en la parte superior de la pantalla se podrá visualizar el estado y la resolución.

#### > Examen Digital

Esta opción podrá ser utilizada por los/as agentes que no puedan concurrir de manera presencial. A través de esta opción el/la agente podrá descargar las planillas que deba completar cada médico tratante y subir la documentación requerida por la Dirección de Salud Ocupacional para su evaluación y resolución.

Como primera instancia, el sistema le solicitará la aceptación del examen de manera digital.

|    | Términos y Condiciones<br>Toda la documentación que se adjunte para la realización del trámite digital tiene carácter de copia fehaciente de los originales obrantes en poder del agente. Cualquier adulteración u<br>omisión deliberada de la información adjuntada es causal de las correspondientes sanciones o acciones legales que pudieran corresponder al respecto. |
|----|----------------------------------------------------------------------------------------------------|
|    | La Dirección de Salud Ocupacional se reserva la facultad de auditar o solicitar la remisión de la documentación original.                                                                                                    |
| ~  | Términos y Condiciones<br>Toda la documentación que se adjunte para la realización del trámite digital tiene carácter de copia fehaciente de los originales obrantes en poder del agente. Cualquier adulteración u<br>omisión deliberada de la información adjuntada es causal de las correspondientes sanciones o acciones legales que pudieran corresponder al respecto. |
| S. | La Dirección de Salud Ocupacional se reserva la facultad de auditar o solicitar la remisión de la documentación original.<br>ACEPTO tramitar mi examen medico de forma digital                                                                                                    |
|    | Cancelar Cuardar                                                                                                    |

En la parte superior de la pantalla se podrá visualizar el estado y la resolución.

Luego deberán descargar las planillas de Historia Clínica y Cuestionario de Psicología.

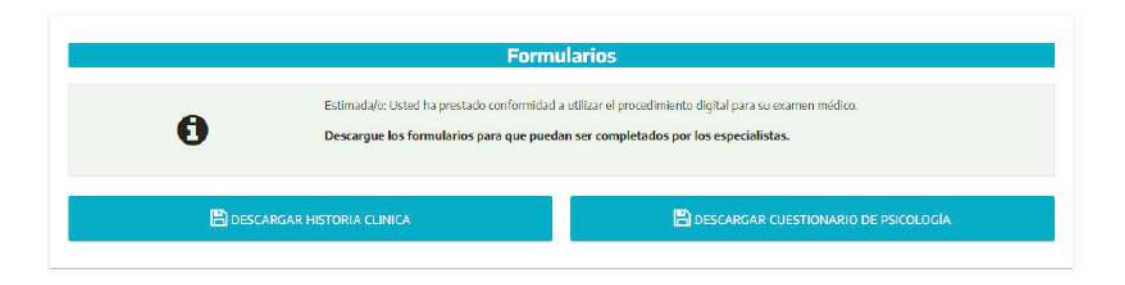

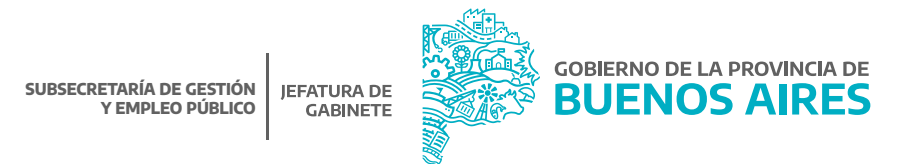

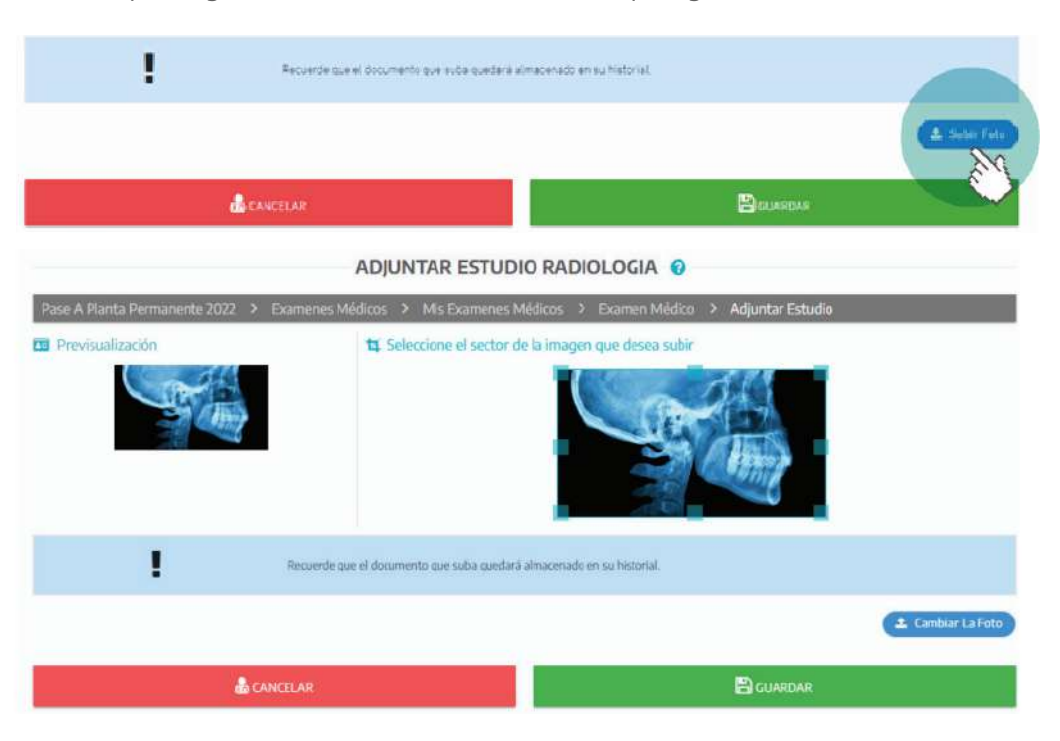

El/la agente tendrá que cargar los documentos de los estudios que figuran en el listado.

A través de la opción **Mis Examenes Medicos**, cada agente podrá visualizar el estado y resultado de su examen. Desde el botón **acciones** se ingresa al detalle del mismo pudiendo realizar operaciones pendientes. A medida que se complete cada examen el sistema lo marcará como realizado.

#### **12.** Subir DDJJ de Incompatibilidades.

Desde esta pantalla se deberá descargar el formulario, completarlo manualmente y luego subirlo de la misma manera que el resto de la documentación.

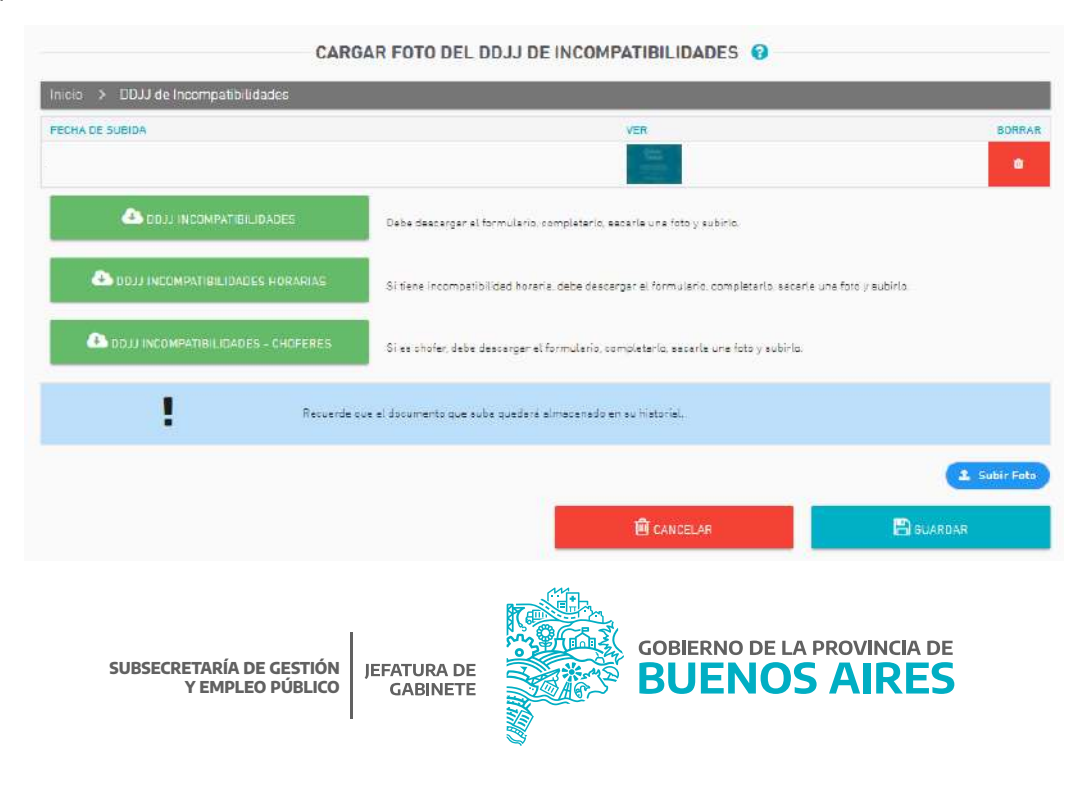

#### **13.** Constancia de Subir DDJJ de Incompatibilidades.

El empleado/a deberá imprimir y presentar toda la documentación requerida a la Dirección Delegada de Personal de su organismo.

| Se deja Constancia que el agente<br>ha prestado conformidad para la realiza:<br>en la ley 10.430 y ha cumplimentado la t<br>los requisitos exigidos por la misma, a si                                                                               | MARIA JULIANA LE-LC-DNI Nº<br>sión del trámite de Designación<br>otalidad de<br>aber:                                                                                                    |
|----------------------------------------------------------------------------------------------------|----------------------------------------------------------------------------------------------------|
| a) Adjunto Copia DNI (ambos lados                                                                                                    | a.                                                                                                    |
| b) Adjunto Constancia de CUIL/CUI                                                                                                    | п.                                                                                                    |
| c) Adjunto Titulo que posee y Matrie                                                                                                    | cula (de corresponder).                                                                                                    |
| <li>d) Adjunto Certificado de anteceder<br/>Buenos Aires.</li>                                                                                                    | ntes personales emitidos por la Provincia de                                                                                                    |
| <ul> <li>e) Adjunto Certificado de Reinciden<br/>Humanos de la Nación.</li> </ul>                                                                                                    | cia del Ministerio de Justicia y Derechos                                                                                                    |
| f) Completo DDJJ de Salud Laboral                                                                                                    | U-                                                                                                    |
| g) Solicito Turno para realizar exam                                                                                                    | en Psicofísico.                                                                                                    |
| h) Completo y adjunto DDJJ de inco                                                                                                    | ompatibilidades e inhabilidades.                                                                                                    |
| La presente constancia tendrá el carácte<br>Decreto 721/13 por el cual la Provincia d<br>Empleado como el stitio para todas las o<br>de la Administración Pública Provincial,<br>escalafonarios, con el Organismo Centro<br>sectoriales de personal. | r de fehaciente conforme lo establecido por el<br>le Buenos Aires decidió establecer al Portal del<br>omunicaciones e intrasación entre los agentes<br>incluyendo todos los regimenes estabutarios y<br>al de Administración de Personal y los organismos |
| DATOS PERS                                                                                                    |                                                                                                    |

| L DATOS      | PERSONALES         |                                          |
|--------------|--------------------|------------------------------------------|
| Apellidos y  | Nombres:           | MARIA JULIANA                            |
| Fecha de N   | acimiento: 25/06/  | 1988 Nacionalidad: ARGENTINA             |
| Estado civil | SOLTERO / A        | Documento de Identidad: DNI              |
| Domicilio R  | eat:               | Localidad: CITY BELL                     |
| CP: 1896     | Teléfono:          | Movil:                                   |
| E-mail:      | @GM/               | AIL.COM                                  |
| II. ESTUDI   | os                 |                                          |
| Nivel: Univ  | ersitario - Comple | eto: SI - Título: Lic. en Administración |
| III. OTROS   | ESTUDIOS Y/C       | D REALIZADOS (más recientes)             |
| Titulo: Exce | el - Año: 2012     |                                          |
| Titulo: Exce | Avanzado - Añ      | 0: 2021                                  |

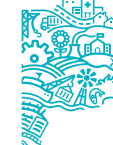

#### 14. Solicitud Cuenta Bancaria.

A través de esta opción, se deberá informar los datos solicitados.

#### **15.** Vacunación Covid-19.

A través de esta opción, se deberá subir la constancia de vacunación COVID-19.

| Inicio 👂 Vacunación COVID-19 |                                                             |              |
|------------------------------|-------------------------------------------------------------|--------------|
| FECHA DE SUBIDA              | VER                                                         | BORRAF       |
|                              |                                                             | •            |
| Recuerd                      | e que el documento que suba quedará almacenado en su histor | ial.         |
|                              |                                                             | 🌲 Subir Foto |
|                              |                                                             | BGUARDAR     |

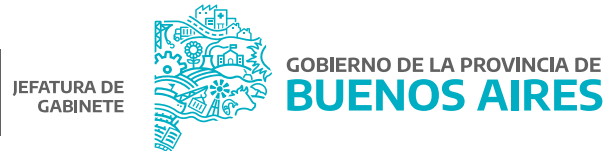

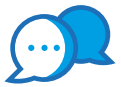

## CONTACTO

Para usos del sistema comunicarse a:

| 0                      |
|------------------------|
| ayuda.siape@gba.gob.ar |
| •                      |
| 0                      |
| (0221) 429-4277        |

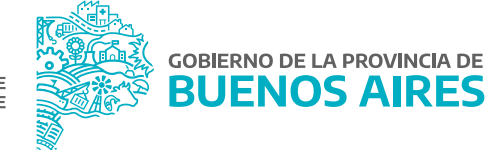

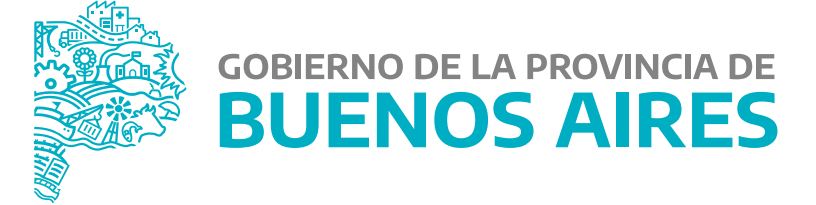

MINISTERIO DE JEFATURA DE GABINETE DE MINISTROS

SUBSECRETARÍA DE GESTIÓN Y EMPLEO PÚBLICO

DIRECCIÓN PROVINCIAL DE OPERACIONES E INFORMACIÓN DEL EMPLEO PÚBLICO

DIRECCIÓN DE SEGUIMIENTO Y GESTIÓN DEL EMPLEO PÚBLICO